# Melbourne's World of Water Quick Guide

Welcome to Melbourne's World of Water! This interactive map is a tool that can be used for guided or independent learning on numerous topics. It combines location-based content with live data from Melbourne Water and its partners to give an overall view of all aspects of water in our favourite city.

The best way to find content is through self- exploration, but you can find lesson guides within the <u>Teachers Toolbox</u>. There are numerous ways to navigate the content contained in this interactive environment and this guide intends to walk through each one, so that you can find a suitable method for your needs.

### **Basic controls**

Upon loading the interactive map, you will be greeted with a 'How-to' screen, which will identify the functions of the on-screen controls and basic navigation.

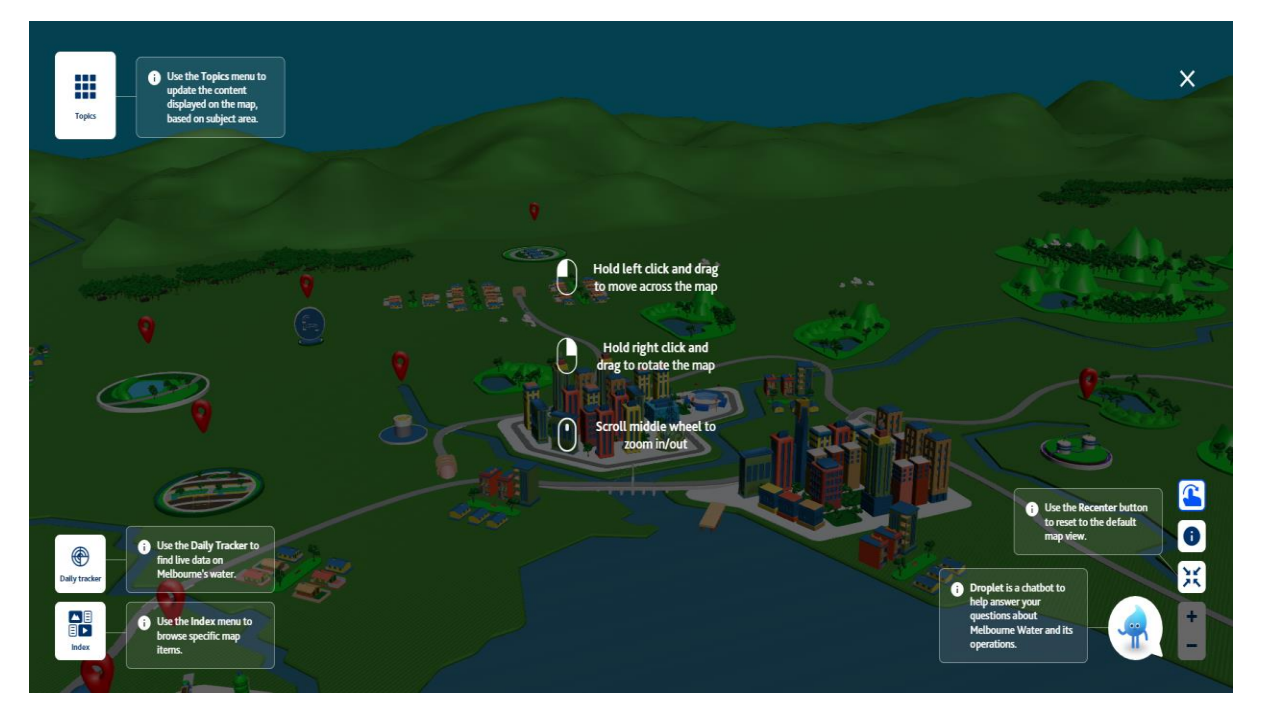

You can revisit this overlay if needed, by clicking the 'finger' icon on the bottom right side of the map.

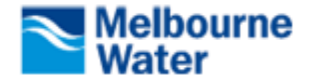

## **Map Navigation**

There are several ways to navigate the interactive map and it's up to personal preference/ use case on which one is most efficient. Here is a quick run-down on the methods to find content and explore the map.

#### **1. Topics**

All content present on the map has been sorted into four main topic layers. These can be found by expanding the "Topics" button in the top left corner of the map.

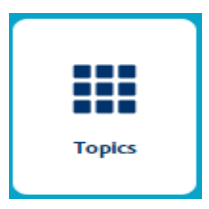

Clicking one of these topics will surface models on the map that are related to the title. For example, if I was looking for information about the Western Treatment Plant (WTP), I would click the "Sewerage and Drainage" icon and navigate to the WTP's location on the map.

There is an added topic layer that behaves a little differently to the other — the Home layer.

This is the base layer of the map that you will experience, and it consists of a mix of assets found across the three other topic layers. Clicking one of the models on the Home layer will transport you to the layer in which that model resides. For example, if you click the Yarra River, it will open the content, and you will then be on the 'Waterways'' topic layer of the map.

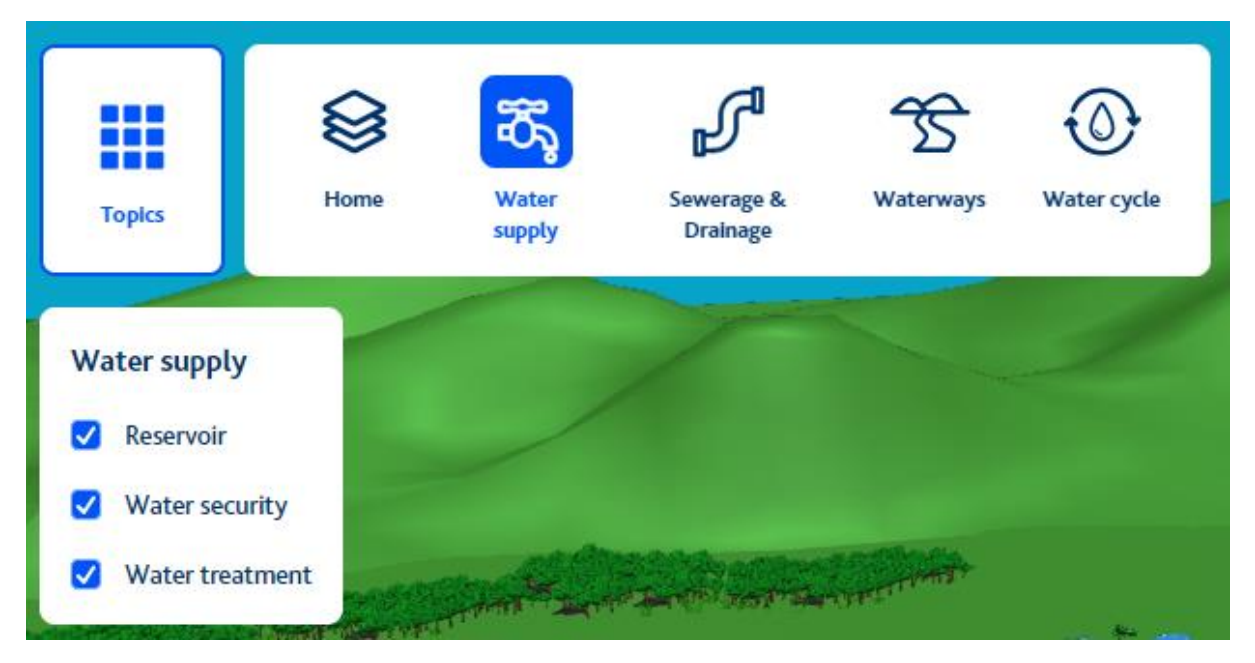

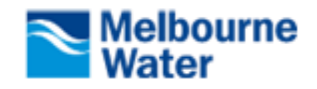

#### **Filters**

To ease navigation across the map, you can toggle on and off assets on the topic layer by using the filter system. This menu appears once a topic has been clicked on and will only display categories for the models associated with your current layer.

#### 2. Index

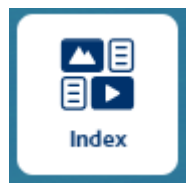

You can quickly scan all the content present on the current map topic layer, by clicking on the "Index" button located in the bottom left corner of the map.

This feature allows you to navigate directly to the content node of your choice by clicking the thumbnail in the menu. The index will only display content present on your current Topic layer.

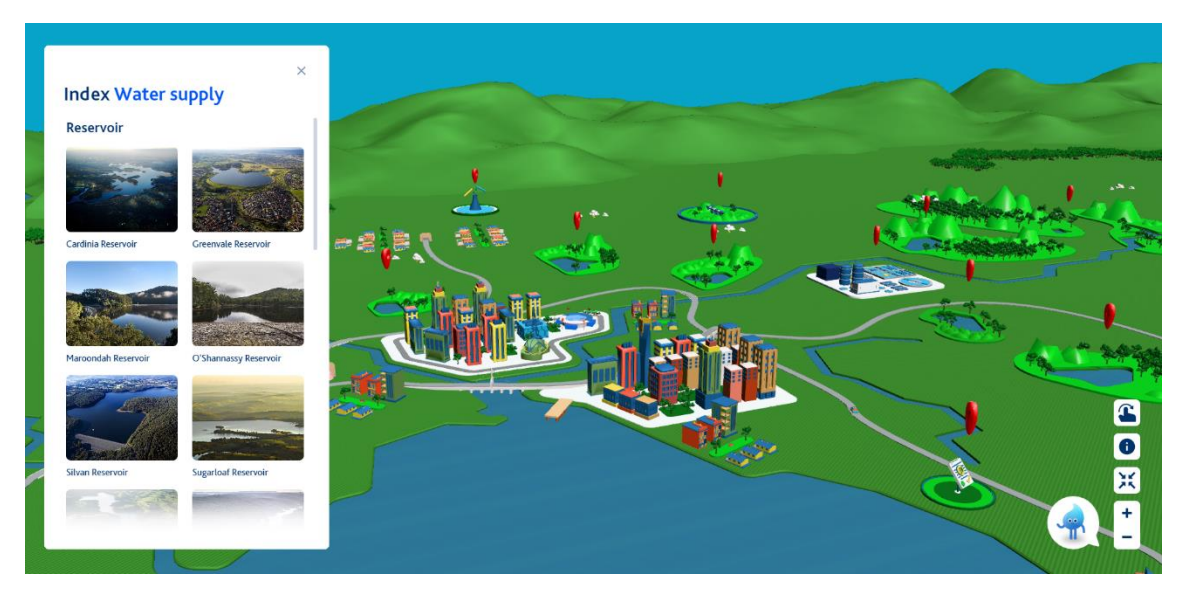

#### 3. Free exploration

This map was built to be explored! One of the best ways to discover content is through unguided exploration. Using the basic mouse controls, you can jump into content by clicking directly on the 3D models, with red pins above them, located across the map.

This will surface the "i" icon(s) which indicate the presence of information in the form of chapters. Clicking on this icon will bring up the content chapter associated with the model.

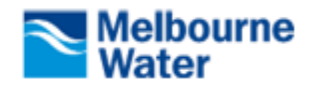

Tip: You can always start from chapter 1 by clicking on the "1" at the top of the content page.

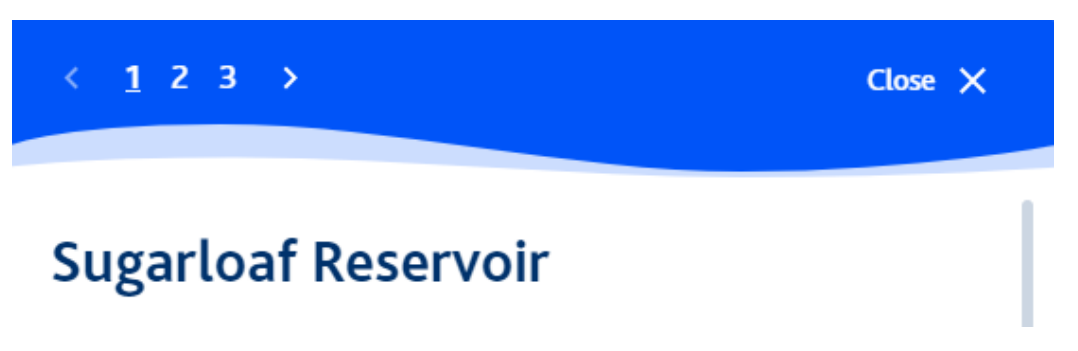

Remember, you can always hit the recentre button on the left of the screen to reset your view for your current layer.

#### Related content

Any related content to the current topic will be displayed at the bottom of the content page. You can navigate quickly to these topics by clicking on the thumbnail of your choice.

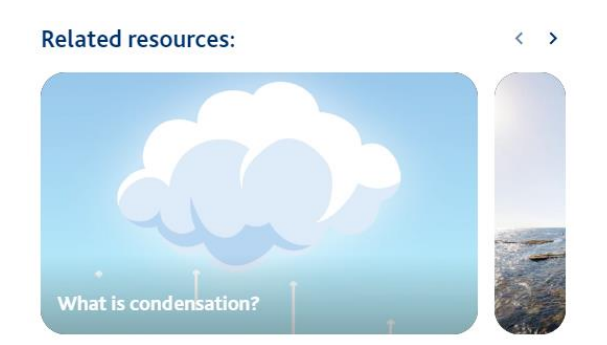

#### 4. Ai Chatbot (Droplet)

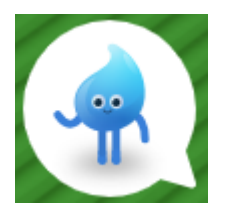

The interactive map has a dedicated chatbot to help answer questions about the map and its content. Click on the drip icon in the bottom right of the map to expand the dialog box, where you can ask Droplet any question about the map and its contents. *Don't worry, this chatbot will only scrape information from the* 

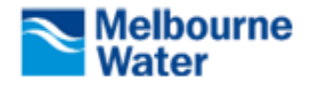

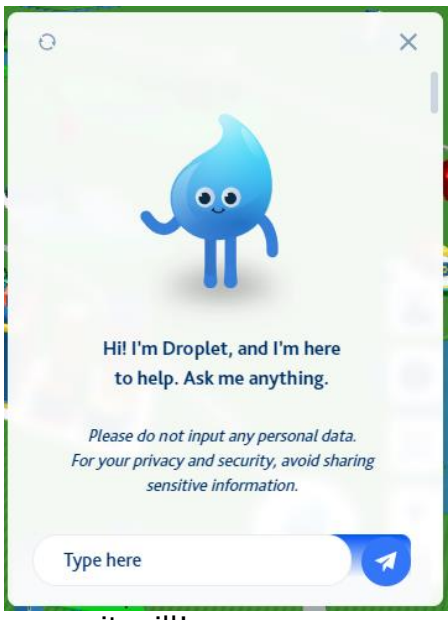

*interactive map and Melbourne Water's website. It is not connected to the wider internet.* 

Droplet can direct you to both internal links within the interactive map, and external Melbourne Water URLs for more information on a topic. If you have a question, just ask!

Tips:

• Droplet can guide you to specific locations on the map. Use the cue: "Where is the [enter object (i.e. Western Treatment Plant)] located in the interactive map."

•You can give Droplet your own tone and voice. Simply ask Droplet to "use specific language" (i.e. grade 7 appropriate voice of a teacher) and

it will!

• Droplet can expand or condense content it surfaces. Just ask and it will change to your questions.

#### 5. Daily Tracker

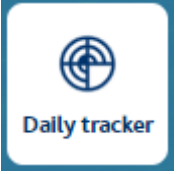

This feature is accessed by clicking the 'Daily Tracker' icon in the bottom left of the map. The Daily Tracker displays live data taken from sensors in the field and is updated every 24 hours.

By clicking through the tabs on the top of the tracker, you will be able to view current data on *Water Levels* of Melbourne's reservoirs, *Rainfall* received in Melbourne's catchments, Melbourne's average *Water Use*, and the *Flow In* of water into the Melbourne's Water Storages.

|                                         | Daily tracker |          |         |    |  |  |  |
|-----------------------------------------|---------------|----------|---------|----|--|--|--|
| WATER LEVELS                            | RAINFALL      | WATER US | E FLOW  | IN |  |  |  |
| WATER STORAGE LEVELS                    |               |          |         |    |  |  |  |
| 85.15%                                  |               |          | -0.1%   |    |  |  |  |
|                                         |               |          | -1377ML |    |  |  |  |
| Learn more about Water Storage Levels 🛛 |               |          |         |    |  |  |  |
| Last updated: Yesterday                 |               |          |         |    |  |  |  |
| Local time: 10:57 A                     | м             |          | 19.1°C  | 6  |  |  |  |

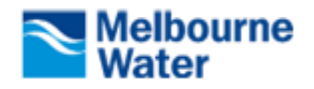

#### **Content directory**

Thomson reservoir

Water reservoir

Yan Yean reservoir

Here is a content directory which outlines all the content models and where they are located on the map – just in case you get lost.

| Home                         | ଅନ୍ତି Water Supply            | Sewerage<br>and Drainage         | Waterways                 | Water Cycle             |
|------------------------------|-------------------------------|----------------------------------|---------------------------|-------------------------|
| Water supply overview        | Water Supply Overview         | Biogas                           | Water catchments          | The natural water cycle |
| Water action                 | Water Treatment               | Biosolids                        | Waterways                 | The urban water cycle   |
| Water treatment              | Water quality monitoring      | Sewerage Overview                | Wetlands                  | Evaporation             |
| North-south pipeline         | Allocating Melbourne's water  | Drainage system                  | Edithvale-Seaford Wetland | Transpiration           |
| Greenvale reservoir          | Water action                  | Book a tour                      | The heat island effect    | Condensation            |
| Sugarloaf reservoir          | Desalination Plant            | Flush it!                        | Dandenong creek           | Precipitation           |
| Water quality monitoring     | Maroondah reservoir           | Western Treatment Plant<br>(WTP) | Maribyrnong river         | Infiltration            |
| Cardinia reservoir           | Yan Yean reservoir            | Eastern Treatment Plant (ETP)    | Yarra river               | Run off                 |
| Silvan reservoir             | Greenvale reservoir           | Sewage spills                    | Werribee river            | Distribution            |
| Winneke treatment plant      | O'Shannassy reservoir         | Recycled water                   | Environmental flows       | Stormwater              |
| O'Shannessy reservoir        | Silvan reservoir              | Retarding basins                 | Bass river                | Water Catchments        |
| Desalination plant           | Sugarloaf reservoir           | Greening the pipeline            | Litter action             | Sewerage network        |
| Greenvale reservoir          | Winneke water treatment plant |                                  | Platypus monitoring       | Sewage treatment        |
| Upper Yarra reservoir        | Tarago water treatment plant  |                                  | Waterbug monitoring       | Recycled Water          |
| Allocating Melbourne's water | Thomson reservoir             |                                  | Frog monitoring           | Climate change          |
| Maroondah reservoir          | Upper Yarra reservoir         |                                  | Reimagining your creek    | Desalination            |
| Tarago treatment plant       | Water reservoir               |                                  | Birdwatching              |                         |
| Winneke treatment plant      |                               |                                  |                           |                         |

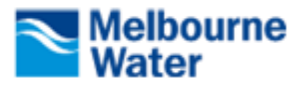